Import a Export položiek medzi aplikáciou elio Kasa a Ekonomickým systémom Pohoda prostredníctvom programu elio Rest Server Vytvoril: Axis distribution, s.r.o. Dátum poslednej úpravy: 25.02.2021 Verzia dokumentu: 1. 0 Kontaktná osoba: Ing. Miroslav Gáfrik, <u>gafrik@axis-distribution.eu</u> Vďaka rozšíreným možnostiam sú elio kasy s aplikáciou elio Kasa ešte viac flexibilnejšia a je možné ich používať so skladovým hospodárstvom Ekonomického programu Pohoda. Pred samotnou prácou je potrebné vykonať niekoľko drobných nastavení medzi programami, ktoré medzi sebou úzko súvisia.

## 1. Nastavenie siete

Pokladničná kasa, z ktorej plánujeme importovať položky musí byť v rovnakej sieti ako počítač, na ktorom je Ekonomický systém Pohoda. To znamená, ak je počítač v sieti s názvom Firma, aj elio Kasa musí byť pripojené k rovnakej siete Firma prostredníctvom Wifi alebo kábla.

# 2. Pohoda

Na strane Pohody je nutné vedieť, ktorý sklad chceme importovať do elio kasy. Rovnako potrebujeme vedieť číslo **ID skladu**.

| 😅 Všetky                           | <u>s</u> klady 🕻                |             | obrať sklad <u>Z</u> áznam Pom             | n <u>o</u> cník |
|------------------------------------|---------------------------------|-------------|--------------------------------------------|-----------------|
| 動物                                 | 8 🗳 🖻                           | 12 🖉 - 🛛    | 🗋 🚿 -   🔶 -   📓 🚳                          | <b>a</b>        |
| Sklad                              |                                 |             |                                            | Ø               |
| Názov                              | TOVAR                           |             | Sklad tovaru                               |                 |
| Skladník                           |                                 |             |                                            |                 |
| Develit'st                         |                                 |             |                                            |                 |
| Povolit sta                        | av zasob do                     | ominusu     |                                            |                 |
| PLU                                |                                 |             |                                            |                 |
| Použiť roz                         | sah PLU                         |             |                                            |                 |
|                                    |                                 | -           |                                            |                 |
| Dolná hra                          | nica                            | 1           |                                            |                 |
| Dolná hrai<br>Horná hra            | nica<br>nica                    | 1           |                                            |                 |
| Dolná hrai<br>Horná hra            | nica<br>nica                    | 1           |                                            |                 |
| Dolná hrai<br>Horná hra            | nica<br>nica                    | 1           |                                            |                 |
| Dolná hrai<br>Horná hra            | nica<br>inica                   |             |                                            |                 |
| Dolná hrai<br>Horná hra            | nica<br>inica                   | 1           |                                            |                 |
| Dolná hrai<br>Horná hra            | nica<br>mica                    |             | •                                          |                 |
| Dolná hrai<br>Horná hra            | nica<br>inica                   |             |                                            |                 |
| Dolná hrai<br>Horná hra            | nica<br>inica                   | 1<br>1      |                                            |                 |
| Dolná hrai<br>Horná hra            | nica<br>inica<br>1 Poznám<br>1D | ky X Skrat  | ka /                                       | Text            |
| Dolná hrai<br>Horná hra<br>* X   I | nica<br>Inica<br>Poznám<br>ID   | ky X Skrati | ka / J<br>ka / J<br>L Sklad materiálu      | Text            |
| Dolná hrai<br>Horná hra<br>* X I   | nica<br>Inica                   | ky   1      | ka /<br>L Sklad materiálu<br>Sklad predaja | Text            |

Vo verzii 1.1.4.2 aplikácie elio Rest Server je možný import skladov možný len prvej úrovne, teda Vetvy 1. Nižšie úrovne budú podporované ďalšou úpravou.

## 3. Elio Rest Server

Najdôležitejšie je, aby na počítači, na ktorom pracujete s programom Pohoda, je potrebné mať nainštalovaný program elio Rest Server verzie 1.1.4.2 alebo novší, ktorý zabezpečuje komunikáciu medzi Pohodou a kasami s aplikáciou elio Kasa.

Program elio Rest Server si stiahneme zo stránky AXIS distribution, s.r.o. v časti **Download**. Ten si rozbalíme a nainštalujeme. Inštalačný program spolu s návodom ako vykonať úvodné nastavenie programu elio Rest Server nájdeme na stránke: <u>http://www.axis-distribution.sk/download.xhtml</u>

Po úvodnom nastavení prejdeme do **Nastavenia** -> **Všeobecné nastavenia** -> prejdeme na záložku **Pohoda výdajka/zásoby**.

| Menu    | Nas   | stavenia | Kasa      | Databáza | Panely | Aktualizácie | Info |
|---------|-------|----------|-----------|----------|--------|--------------|------|
| =       | 0     | Všeobe   | cné Nas   | avenia   |        |              |      |
| -       | \$    | Nastave  | enia Bloo | iku      |        |              |      |
| Názov   | P     | Nastave  | enia Serv | era      | UID    |              | Cena |
| IP      |       |          |           |          |        |              | 0.00 |
| Čas     |       |          |           |          | -      |              | 0.00 |
| Kód Sta | atusu | 0        |           |          |        |              |      |
| Status  |       |          |           |          |        |              |      |

V záložke **Pohoda výdajka/zásoby** povolíme **Výdajku** i **Zásoby**, **Spracovanie** nastavíme na **Automatické**. Okrem týchto povolení, musíme ešte zadať cestu programu Pohoda, pretože aplikácia elio Rest Server bude k nej pristupovať.

| enu Nast       | tavenia Kasa     | 💻 Elio Rest Server   Všeobecné Nastavenia     |                         | - 0                            | × |                   |
|----------------|------------------|-----------------------------------------------|-------------------------|--------------------------------|---|-------------------|
| Elic           | Rest S           | 💾 Uložiť                                      |                         |                                |   |                   |
|                | 1001000          | Základné nastavenia Pohoda (ekonomický systém | a) Developer Servis MRP | Terminál Pohoda výdajka/zásoby |   | -0.               |
| P              | 192.168.0.4      | Pohoda výdajka/zásoby                         |                         |                                |   | Číslo faktúry     |
| Čas            | 23.02.2021 09:29 | 5 10 11 4                                     | Rought'                 | O Zakázat                      |   | -                 |
| Kód Statusu    | 201              | Povolit vydajku                               | Povolic                 |                                |   | Ex 0%             |
| Status         | OK               | Povoliť zásoby                                | Povolit'                | 🔿 Zakázať                      |   | → Základ = 0.00 € |
| Printer Status |                  |                                               |                         |                                |   | → Daň = 0.00 €    |
|                |                  | Spracovanie                                   | Automatické             | Manuálne                       |   | → Spolu = 0.00 €  |
|                |                  | Cesta k programu Pohoda (Pohoda.exe)          |                         |                                |   | 10%               |
|                |                  | C:\Program Files (x86)\STORMWARE\POH          | HODA SK\Pohoda.exe      | Vybrať                         |   | → Dač = 0.00 €    |
|                |                  | Prístupové údaje do Pohody                    |                         |                                |   | → Spolu = 0.00 €  |
|                |                  | Zadať prístupové údaje                        |                         | Zobraziť sieťové cesty         |   | Ēx 20%            |
|                |                  | ·                                             |                         | G                              |   | → Základ = 0.00 € |
|                |                  |                                               |                         |                                |   | → Daň = 0.00 €    |
|                |                  |                                               |                         |                                |   | → Spolu = 0.00 €  |

Následne si zadáme prístupové údaje do Pohody. Potrebujeme **IČO** a prístupové **Meno** a **Heslo**. To je rovnaké ako sa používa pri spustení Pohody. Po vyplnení údajov, si ich uložíme.

| Základné nastavenia                         | ohoda (ekonomi   | cký systém) Developer Servis | MRP Termina | A Pohoda v | ýdajka/zásoby |  |
|---------------------------------------------|------------------|------------------------------|-------------|------------|---------------|--|
| Pohoda výdajka                              | 💻 Elio Rest :    | Server   POHODA              | - (         | - X        |               |  |
| Povoliť výda<br>Povoliť záso<br>Spracovanie | Prihlásen<br>IČO | 36255789                     | P           | OHODA      |               |  |
| Cesta k program<br>C:\Program File          | Heslo            | •••••                        |             |            | Vybrat'       |  |
| Prístupové údaj                             |                  |                              |             | Uložiť     |               |  |
| Zadať pristu                                | upové údaje      |                              |             | Zobrazit's | eťové cesty   |  |

Ako posledné si v elio Rest Servery skontrolujeme cesty pre Výdajku a Zásoby, ktoré budeme potrebovať na samotný import položiek (**Generovanie zásob**) z Pohody a následne vykonanie PLU uzávierky o predaji (**Generovanie výdajky**), ktorá sa posiela do Pohody.

| Elio Rest Server   Sieťové | cesty                                                                          | — [      | < د  |
|----------------------------|--------------------------------------------------------------------------------|----------|------|
| ieťové cesty               |                                                                                |          |      |
| Elio Server                |                                                                                |          |      |
| Tlač dokladov              | http://192.168.0.5:8080/ekasa/v1/receipts                                      | Otvorit' | POST |
| Tlač posledného doladu     | http://192.168.0.5:8080/ekasa/v1/receipts/print/last                           | Otvorit' | POST |
| Tlač denného prehľadu      | http://192.168.0.5:8080/ekasa/v1/reports/print/today                           | Otvorit  | POST |
| Test pripojenia            | http://192.168.0.5:8080/ekasa/v1/connection/test                               | Otvorit' | POST |
| Odoslanie offline dokladov | slanie offline dokladov http://192.168.0.5:8080/ekasa/v1/receipts/send/offline |          | POST |
| Otvorenie šuflíka          | http://192.168.0.5:8080/ekasa/v1/drawer/open                                   | Otvorit' | POST |
| Teminál                    |                                                                                |          |      |
| GET                        | http://192.168.0.5:8080/terminal/get/receipts                                  | Otvorit' | GET  |
| POST                       | http://192.168.0.5:8080/terminal/post/receipts                                 | Otvoriť  | POST |
| Výdajka/Zásoby             |                                                                                |          |      |
| Generovanie výdajky        | http://192.168.0.5:8080/terminal/export/receipts                               | Otvorit  | POST |
| Generovanie zásob          | http://192.168.0.5:8080/terminal/get/stock/1                                   | Otvorit' | GET  |

#### 4. Elio Kasa

Pre import a export skladových položiek je nutné mať zakúpenú a aktivovanú PREMIUM verziu aplikácie elio Kasa.

### 4.1 Generovanie zásob - Import položiek

Pre **import položiek** zo skladu Pohoda prejdeme cez hlavné menu do Tovary a v pravom hornom rohu ťukneme na tri bodky. Z menu vyberieme možnosť **Import POS-Experts**. Do políčka zadáme sieťovú adresu pre **Generovanie zásob**. Pre kontrolu si otvoríme Elio Rest Server a skontrolujeme **sieťovú cestu**. V našom prípade je použitá IP adresa 192.168.0.5 a port 8080. *Vy si zadáte vlastnú IP adresu*. Číslo na konci predstavuje **ID skladu**, ktorý chceme importovať do elio kasy. Po vložení adresy s ID skladom potvrdíme na **OK**.

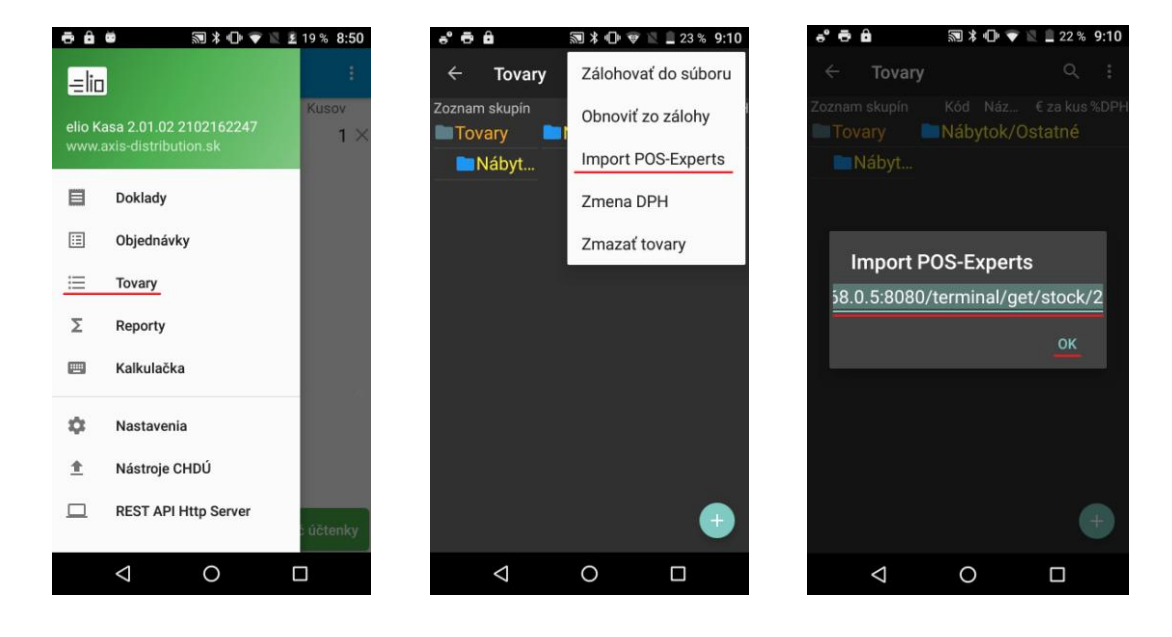

Po potvrdení sa načíta sklad z Pohody. Vypíše počet **Načítaných položiek** (pre informáciu: ak sa v sklade nachádzajú rôzne kategórie, aj tie počíta ako položky). Po úspešnom načítaní môžeme na kase blokovať cez hlavnú obrazovku alebo Kalkulačku.

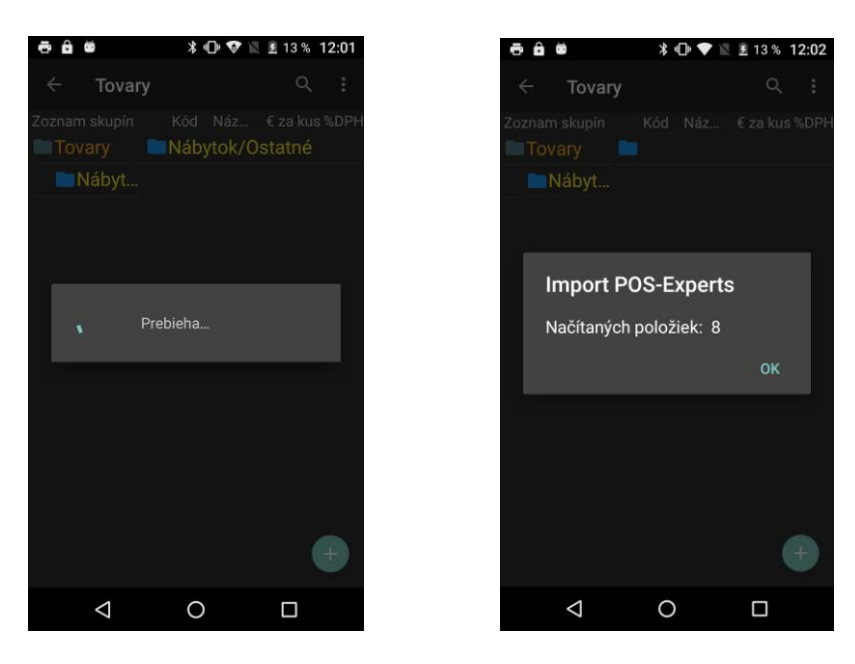

### 4.2 Generovanie výdajky – PLU uzávierka

Pre generovanie výdajky si musíme najskôr nastaviť sieťovú adresu. V hlavnom menu prejdeme na Nastavania -> Prostredie.

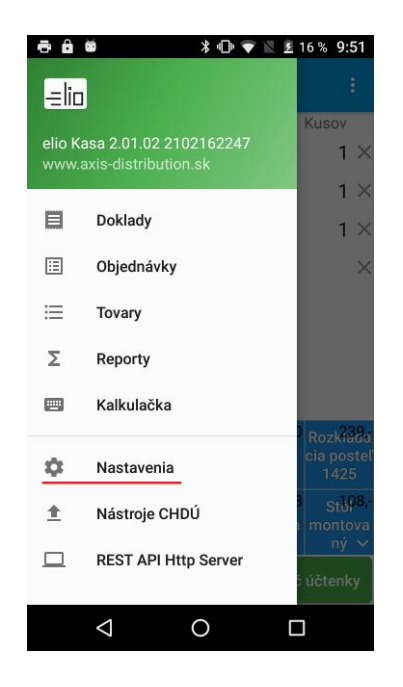

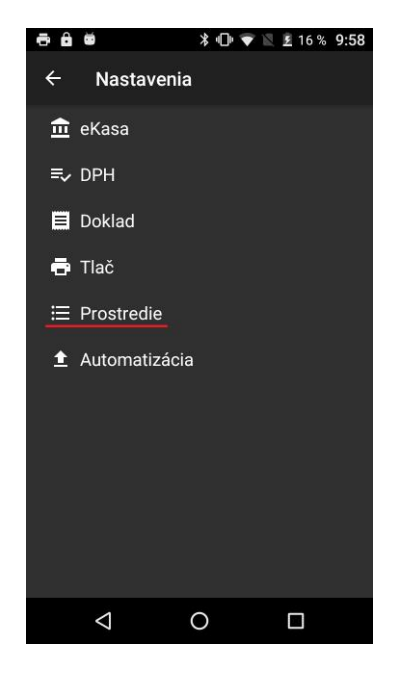

Prejdeme úplne na koniec kde sa nachádza **Adresa pre PLU správu**. Ťukneme na názov a otvorí sa nám okno. Do okna zadáme sieťovú adresu pre **Generovanie výdajky**. Pre kontrolu si ju vieme skontrolovať v Elio Rest Server (str.). Po úspešnom zadaní adresy potvrdíme uloženie adresy na **OK**. Pre správny formát posielanej dátovej správy musí byť zvolený formát **xml**. Ak nie je, zmeníme ho. Ako posledné zadáme číslo skladu Výdajky – **Store ID**. V našom prípade máme číslo 01. Nastavenie uložíme na **OK**.

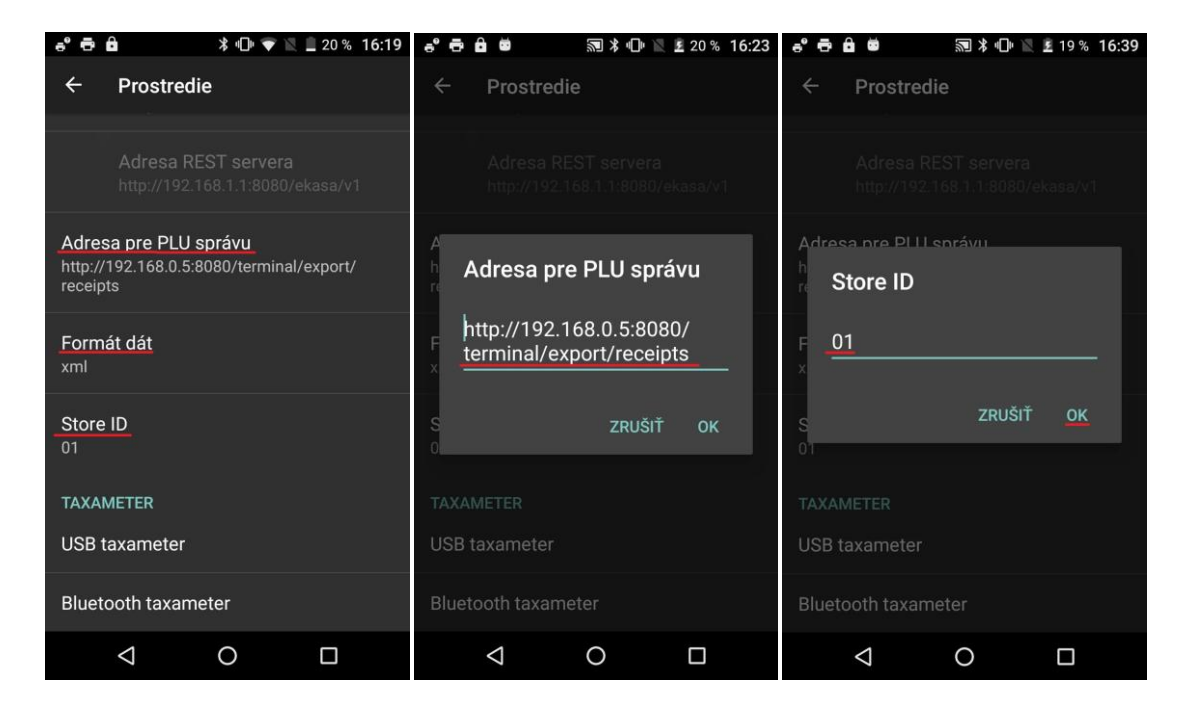

Keď dokončíme predaj musíme vykonať PLU uzávierku. To sa vykoná nasledovným spôsobom. Cez hlavné menu prejdeme do **Reporty**, nájdeme si riadok s **PLU uzávierka** a sumou zvýraznenou modrou sumou.

| <b>ð</b> ô | 🛎 🕺 🗣 🕅 🖻                                      | 14 % 11:13                     |
|------------|------------------------------------------------|--------------------------------|
| elio K     | asa 2.01.02 2102162247<br>axis-distribution.sk | :<br>Kusov<br>1 ×              |
| E          | Doklady                                        |                                |
| Ξ          | Objednávky                                     |                                |
| ≔          | Tovary                                         |                                |
| Σ          | Reporty                                        |                                |
|            | Kalkulačka                                     |                                |
| ۵          | Nastavenia                                     | Rozkiada<br>cia posteľ<br>1425 |
| <u></u>    | Nástroje CHDÚ                                  | B Stop8,-<br>I montova         |
|            | REST API Http Server                           | ný ∨<br>ćúčtenky               |
|            | 0                                              |                                |

| -                      | Ó                      | ∦ ս⊡ ♥         | 🖹 🖻 14 %  | 11:13               |
|------------------------|------------------------|----------------|-----------|---------------------|
| ÷                      | Súhrnné                | reporty        |           | :                   |
| nný<br>prehľad         | Zvoľte deň             | i v požadova   | anom obdo | bí                  |
| Mesa<br>čný<br>prehľad | Zvoľte deň             | i v požadova   | anom obdo | bí                  |
| Vlastný                | Zvoľte pož             | adované ob     | dobie     |                     |
| PLU uzá<br>vierka      | 25.2.2021              | 9:34 - teraz   | 895       | . <mark>39</mark> € |
| Uzávi<br>erka č.<br>12 | 23.2.2021<br>25.2.2021 | 9:29<br>9:34   | 420       | .38€                |
| Uzávi<br>erka č.<br>11 | 22.2.2021<br>23.2.2021 | 13:03<br>9:29  | 2205      | .53€                |
| Uzávi<br>erka č.<br>10 | 19.2.2021<br>22.2.2021 | 14:38<br>13:03 | 12        | .23€                |
| Uzávi<br>erka č.<br>9  | 19.2.2021<br>19.2.2021 | 14:37<br>14:38 | 37        | .73€                |
| Uzávi<br>erka č.<br>8  | 19.2.2021<br>19.2.2021 | 14:24<br>14:37 | 96        | .64€                |
| Uzávi                  | ~                      | ~              |           |                     |
|                        | $\triangleleft$        | 0              |           |                     |

Ťukneme na sumu. Otvorí sa nám okno, na ktorom môžeme vidieť sumár o predaji, hlavne Tržby CELKOM. V spodnej časti okna ťukneme na **Uzavrieť**. Uzávierka sa uzavrie a dáme **Odoslať**.

| Ð    | <b>a a</b>         | \$ •□• ♥ ĭ   | 14% 11   | 1:13                       |
|------|--------------------|--------------|----------|----------------------------|
| 4    |                    |              |          | :                          |
| - 15 | PLU uzáv           | rierka       |          |                            |
| nre  | Finančn            | á správa i j | n.t.     | ř.                         |
| M    | Но                 | rná 560/7    |          |                            |
| Ď    | 980                | 45 Strkovec  |          |                            |
| pre  | PLU                | uzávierka    |          | Ŀ                          |
| Vla  | Pokladnice         | 8881234567   | 8900001  |                            |
| DU   | IČO                | 76543210     | 5500001  |                            |
| PLU  | DĮČ                | 1234567890   |          | €                          |
|      | IC DPH             | SK12345678   | 90       |                            |
|      | Do                 | 25.02.2021   | 11.13.19 | Ь£                         |
| en   | Tržba CELKOM       | 895,39 EUR   | 11.15.15 | Pτ                         |
| U    |                    | 0 00 EUD     |          |                            |
| erl  | Vklady<br>Výberv   | 0,00 EUR     |          | B€                         |
|      | V zásuvke          | 3847,56 EU   | R        |                            |
| U:   | Úhrada fa          | 0,00 EUR     | hotovosť |                            |
| eri  | Úhrada fa          | 0,00 EUR     | karta    | B€                         |
|      |                    |              |          |                            |
| U    | 7-1:-1'-2' 7-1:-   |              |          | $\mathbf{b}_{\mathcal{L}}$ |
| en   | Zdielat Zdie       | vt Uložiť    | Tlač     | P€                         |
| TH   | 101 (6             | ~~           |          |                            |
| er   | Lizavriat'         |              |          | 4€                         |
|      | ozavnet            |              |          |                            |
| 117  |                    |              |          |                            |
|      | $\bigtriangledown$ | 0            |          |                            |
|      |                    |              |          |                            |

| ē         |                                            | <b>3</b> *                        |                                      | 14 %          | 11:13   |
|-----------|--------------------------------------------|-----------------------------------|--------------------------------------|---------------|---------|
| GL        | PLU uz                                     | ávierka                           | 3                                    |               | :<br>   |
| U:<br>erl | Finar                                      | nčná spra<br>Horná 50<br>98045 Št | áva i.<br>60/7<br>rkovec             | n.t.          | 4€      |
| U:<br>erl | F<br>Pokladnice                            | PLU uzáv:<br>e 8881:              | ierka<br>234567                      | 8900001       | ₽€      |
| U:<br>erl | ICO<br>DIČ<br>IČ DPH<br>Od                 | 7654<br>1234<br>SK12<br>25.0      | 3210<br>567890<br>345678<br>2.2021   | 90<br>09:34:0 | 5€      |
| U:<br>erl | Do<br>Tržba CELH                           | 25.0<br>(OM 895,3                 | 2.2021<br>39 EUR                     | 11:13:1       | 9<br>2€ |
| U:<br>erl | Vklady<br>Výbery<br>V zásuvke<br>Úhrada fa | 0,0<br>0,0<br>3847<br>0,1         | 00 EUR<br>00 EUR<br>,56 EU<br>00 EUR | R             | 7€      |
| U:<br>erl | Úhrada fa                                  | 0,1                               | DO EUR                               | karta         | _2€     |
| U:<br>erl | Zdieľať Z<br>PDF                           | Zdieľať<br>text                   | Uložiť                               | Tlač          | D€      |
| U.<br>erl | Uzavri                                     | eť                                | 0                                    | doslať        | 1€      |
|           | $\bigtriangledown$                         | 0                                 |                                      |               |         |

Po odoslaní sa velio kase čiastka vynuluje. Potom si v Pohode skontrolujeme, či sa nám PLU uzávierka zobrazí vo **Výdajkách**.

| <del>.</del>                                  | 🗊 券 🕩 💎 🖹 14                                          | % 11:13           |
|-----------------------------------------------|-------------------------------------------------------|-------------------|
| PLU uz                                        | závierka                                              |                   |
| U:<br>erl                                     | nčná správa i.n.t.<br>Horná 560/7<br>98045 Štrkovec   | 4€                |
| U:<br>erl<br>Pokladnic                        | PLU uzávierka<br>e 8881234567890000                   | 9€                |
| U. DIČ<br>ert tě pou                          | 76543210<br>1234567890                                | -5€               |
|                                               | Odosielanie dátovej<br>správy                         | 2€                |
| U: Vklady<br>Výbery<br>V zásuvke<br>Úhrada fa | 0,00 EUR<br>0,00 EUR<br>3847,56 EUR<br>0,00 EUR hotov | 7€<br>vosť        |
| U. Úhrada fa<br>eri                           | 0,00 EUR karta                                        | 2€                |
| U Zdieľať<br><sup>erl</sup> PDF               | Zdieľať Uložiť T<br>text                              | <sup>lač</sup> )€ |
| erl<br>1                                      | ief Odoslať                                           | 1€                |
| $\bigtriangledown$                            | 0 🗆                                                   |                   |

| - 6 4                  | 5                      | 33 米 ⊡• ▼      | 🖹 🗜 14 %  | 11:13 |
|------------------------|------------------------|----------------|-----------|-------|
| ÷                      | Súhrnné                | reporty        |           | :     |
| Mesa<br>čný<br>prehľad | Zvoľte dei             | i v požadova   | anom obdo | bí    |
| Vlastný                | Zvoľte pož             | žadované ob    | dobie     |       |
| PLU uzá<br>vierka      | 25.2.2021              | 11:13 - tera:  | z 0       | .00€  |
| Uzávi<br>erka č.<br>13 | 25.2.2021<br>25.2.2021 | 9:34<br>11:13  | 895       | .39€  |
| Uzávi<br>erka č.<br>12 | 23.2.2021<br>25.2.2021 | 9:29<br>9:34   | 420       | .38€  |
| Uzávi<br>erka č.<br>11 | 22.2.2021<br>23.2.2021 | 13:03<br>9:29  | 2205      | .53€  |
| Uzávi<br>erka č.<br>10 | 19.2.2021<br>22.2.2021 | 14:38<br>13:03 | 12        | .23€  |
| Uzávi<br>erka č.<br>9  | 19.2.2021<br>19.2.2021 | 14:37<br>14:38 | 37        | .73€  |
| Uzávi<br>erka č.<br>8  | 19.2.2021<br>19.2.2021 | 14:24<br>14:37 | 96        | .64€  |
|                        | $\bigtriangledown$     | 0              |           |       |

Ako môžeme vidieť na nasledovnej obrazovke, do pohody nám pribudla Výdajka z ekasy s číslom 21SV0006 so sumou 895,40 Eur.

| 🔀 РОНО        | DA Komp  | let - [Výdajk     | y]                       |                                        |                   |                 |                           |                   |           |                 |          |          |           |      |
|---------------|----------|-------------------|--------------------------|----------------------------------------|-------------------|-----------------|---------------------------|-------------------|-----------|-----------------|----------|----------|-----------|------|
| <u>S</u> úbor | Nastave  | enie <u>A</u> dre | sár Účtovní <u>c</u> tvo | <u> </u>                               | S <u>k</u> lady N | M <u>z</u> dy ∐ | lazdy Maje                | tok <u>Z</u> ázna | am Po     | m <u>o</u> cník |          |          |           |      |
| 10            |          | <b>B</b> 🔁 🖉      | - 🗋 🛷 -                  | ¢ •  🖬                                 |                   |                 |                           | • 🛣 🛛             | 🗀 • 🥔     |                 | <b>.</b> |          |           | -    |
| Výdajka       | a        |                   |                          |                                        |                   |                 | Odberate                  | E.                |           |                 |          |          |           | @    |
| Číslo         | 2        | 1SV00006          |                          | Dátum                                  | 25.02.202         | 1 🗸             | <u>IČO</u> , DIČ,         | <u>IČ DPH</u>     |           |                 |          |          |           | ~    |
| Číslo ob      | ai.      |                   |                          | Dát.obi.                               | · · ·             | ~               | Firma                     | ×.                |           |                 |          |          |           | •    |
|               | u _      |                   |                          | ( ** ********************************* |                   |                 | Oddelenie                 | ~                 |           |                 |          |          |           |      |
| Text          | N        | /ydajka z eka     | isy                      |                                        |                   | ^               | Meno                      |                   |           |                 |          |          |           |      |
|               |          |                   |                          |                                        |                   |                 | Ulica                     |                   |           |                 |          | -        |           |      |
|               |          |                   |                          |                                        |                   |                 | PSC, Obec                 |                   |           | 1               |          | ŀ        | -         |      |
|               |          |                   |                          |                                        |                   | ~               | <u>lel</u> , <u>Mobil</u> |                   |           |                 |          |          |           |      |
| Súčet n       | oložiek  |                   | +%                       | DPH                                    | c                 | elkom           | <u>E-mail</u>             |                   | adres     | a ( dodac       | ia adres | a /      |           | -    |
| Succep        | OUZICK   |                   | 746.17 20                | 149.23                                 |                   | 895.40          | Forma                     |                   | Drikaze   |                 | Stredie  | ko 🗌     |           | -    |
|               |          |                   | 0,00 10                  | 0,00                                   |                   | 0,00            | Cenv                      |                   | FIRAZO    | •••             | Činno    | sť       |           | •    |
|               |          |                   | 0,00 0                   |                                        | 8                 | 395,40          |                           |                   | -         |                 | Zákazk   | ca       |           | <br> |
|               |          |                   |                          |                                        |                   |                 |                           |                   |           |                 | Dopra    | vca      |           |      |
|               |          |                   |                          |                                        |                   |                 |                           |                   |           |                 |          |          |           |      |
| *   7         |          | žbuvádaibu        | Doklady 1                | ∃ Udalosti Ì 🗅                         | Dokumenty         |                 | mámlov ]                  |                   |           |                 |          |          |           |      |
| X             | Dátum    | Číslo             | O Dokiddy                | Text                                   | Dokumenty         | 1010            |                           | Firma             |           | Celk            | om       | Vybavené | Prenesené |      |
| 1 🗖           | 11.02.21 | 21SV00001         | Výdaj tovaru             |                                        |                   |                 | AgroZet a                 | .s.               |           |                 | 167,02   | X        | x         |      |
| 2 🕅           | 23.02.21 | 21SV00005         | Vydajka z ekasj          | /                                      |                   |                 |                           |                   |           | 2               | 205,53   |          |           |      |
| 3 🗵           | 25.02.21 | 21SV00006         | Vydajka z ekasj          | 1                                      |                   |                 |                           |                   |           |                 | 895,40   |          |           |      |
| 4             | 25.02.21 | 21SV00007         |                          |                                        |                   |                 |                           |                   |           |                 | 0,00     |          |           |      |
| 5             | 19.04.21 | 21SV00002         | Výdaj tovaru, f          | akturácia prebeł                       | hne v máji        |                 | AJAX - vý                 | robno obcho       | odná či _ |                 | 435,41   |          |           |      |
| 6             | 20.09.21 | 21SV00003         | Výmena reklan            | novaného tovari                        | u                 |                 | DETON, s.r                | .0.               |           |                 | 57,60    |          |           |      |
| 7             | 22.12.21 | 21SV00004         | Výdaj tovaru             |                                        |                   |                 | AgroZet a                 | .S.               |           | 1               | 872,00   | X        | X         |      |
| *             |          |                   |                          |                                        |                   |                 |                           |                   |           |                 | 0,00     |          |           |      |